## Quick Check Expert

Setting Templates High Split and Lo Split

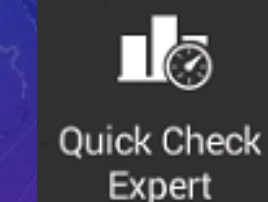

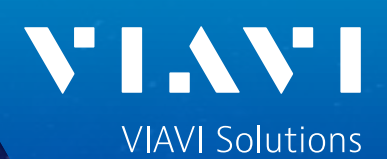

### **Build Channel Plan in Channel Check**

### 1. Connect to CATV Plant

2. Press Channel Check

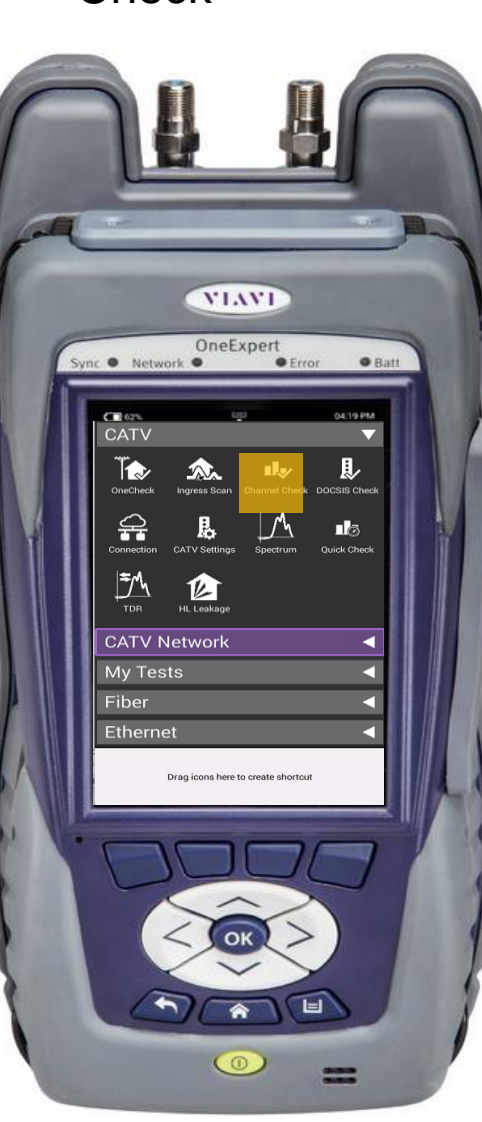

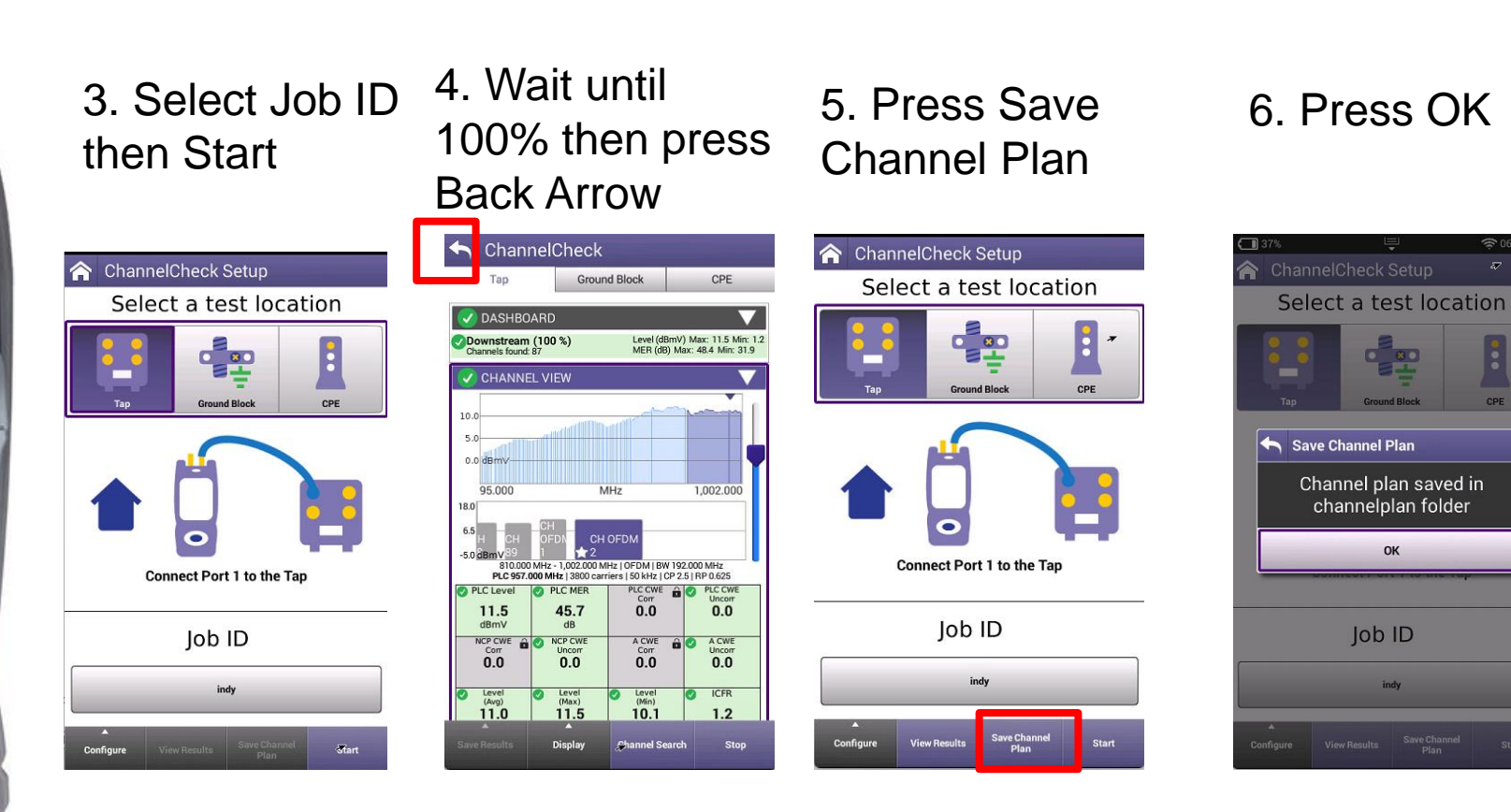

#### **Quick Check Expert**

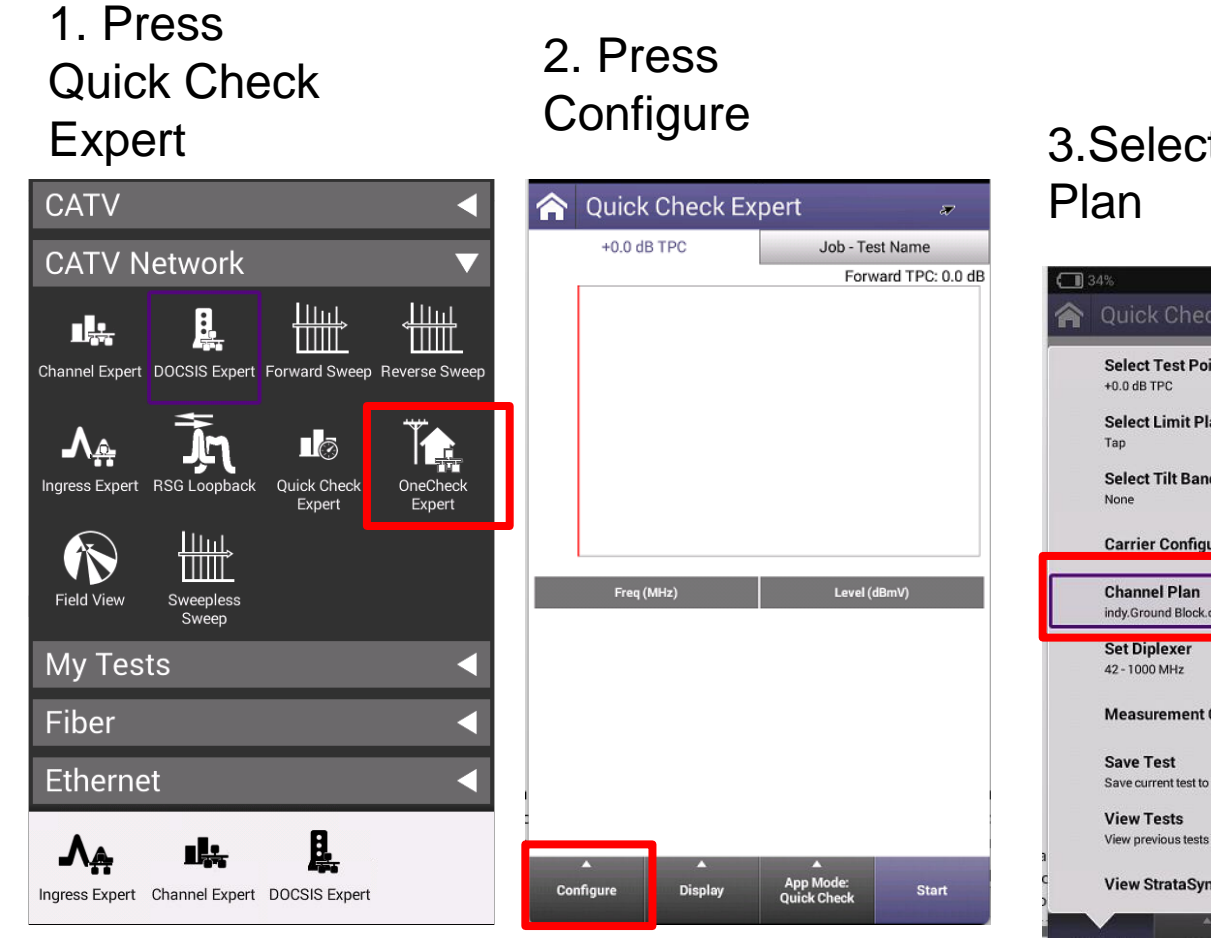

#### 3.Select Channel Plan

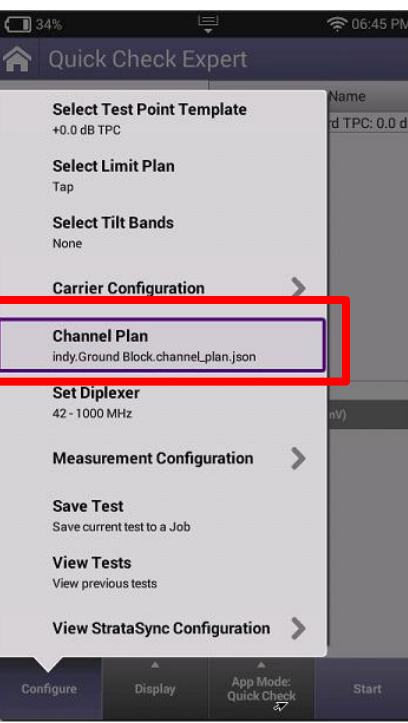

# 4. Select the correct channel Plan

## 5. Press configure Again

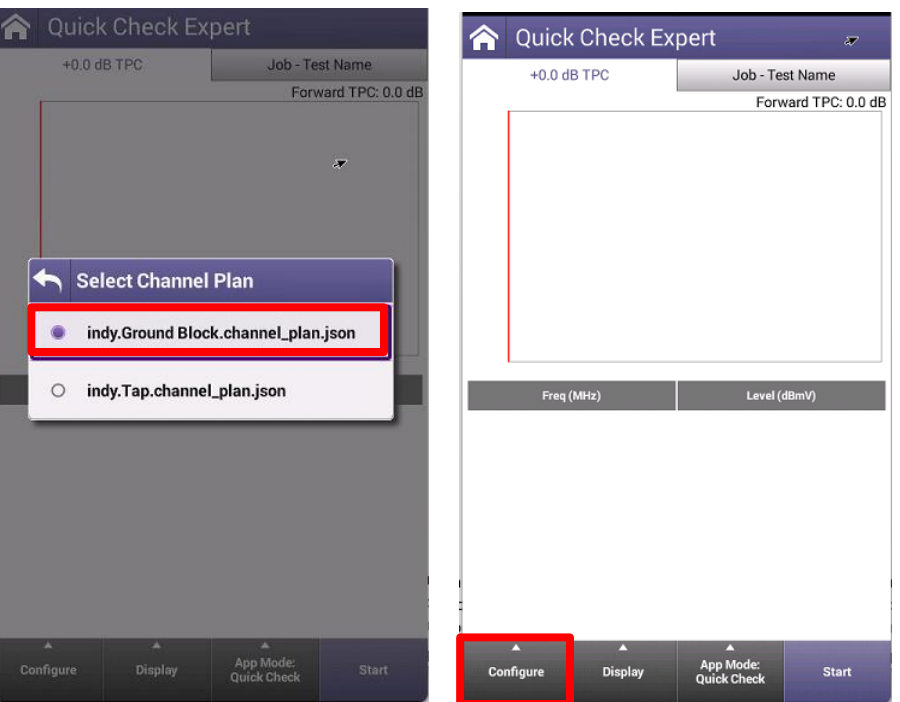

### **Carrier Configuration**

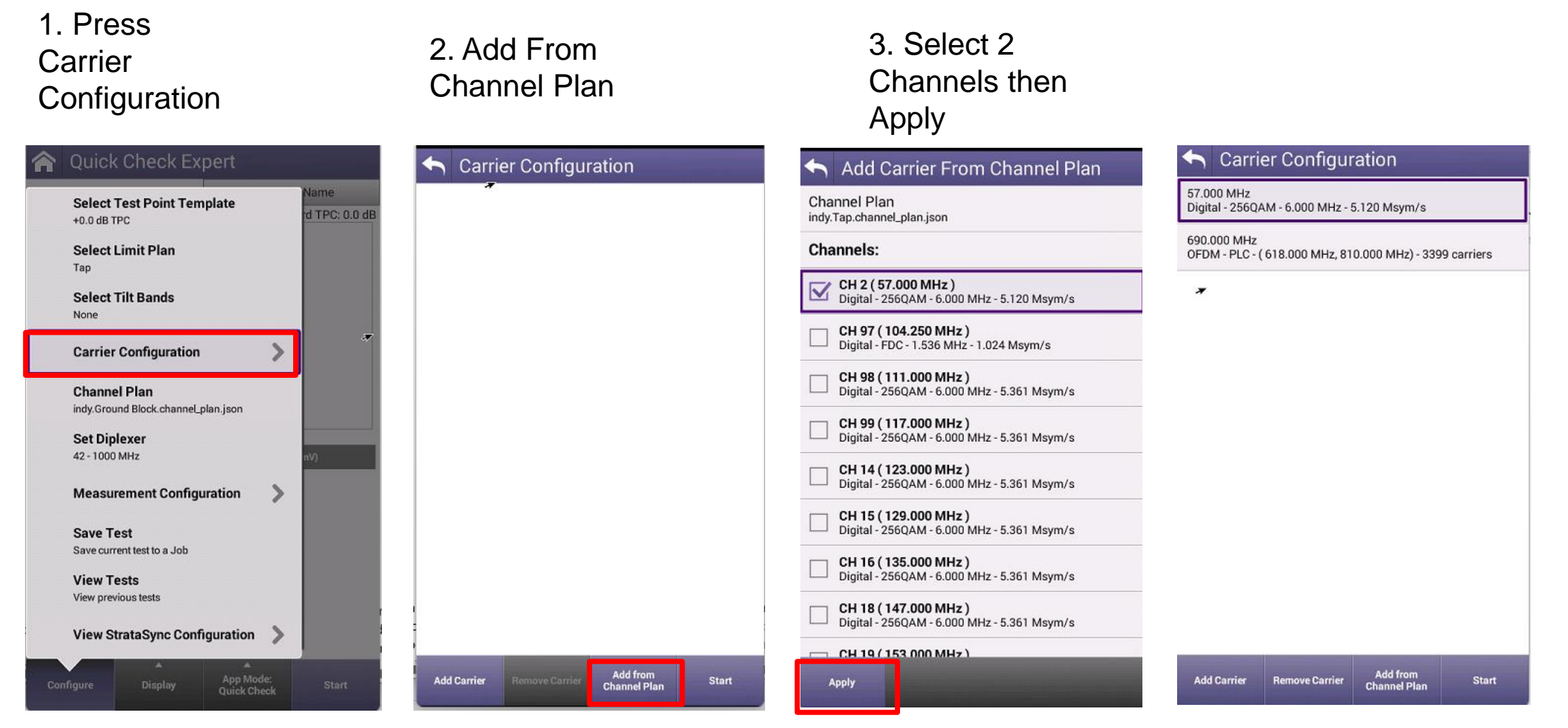

#### VIAVI

viavisolutions.com

#### **Carrier Configuration Result**

| h Carrie                                                                | er Configur    | ation        |       |  |  |
|-------------------------------------------------------------------------|----------------|--------------|-------|--|--|
| 57.000 MHz<br>Digital - 256QAM - 6.000 MHz - 5.120 Msym/s               |                |              |       |  |  |
| 690.000 MHz<br>OFDM - PLC - ( 618.000 MHz, 810.000 MHz) - 3399 carriers |                |              |       |  |  |
|                                                                         |                |              |       |  |  |
|                                                                         | *              |              |       |  |  |
|                                                                         |                |              |       |  |  |
|                                                                         |                |              |       |  |  |
|                                                                         |                |              |       |  |  |
|                                                                         |                |              |       |  |  |
|                                                                         |                |              |       |  |  |
|                                                                         |                |              |       |  |  |
| 140                                                                     |                | Add from     | Chut  |  |  |
| Add Carrier                                                             | Remove Carrier | Channel Plan | Start |  |  |

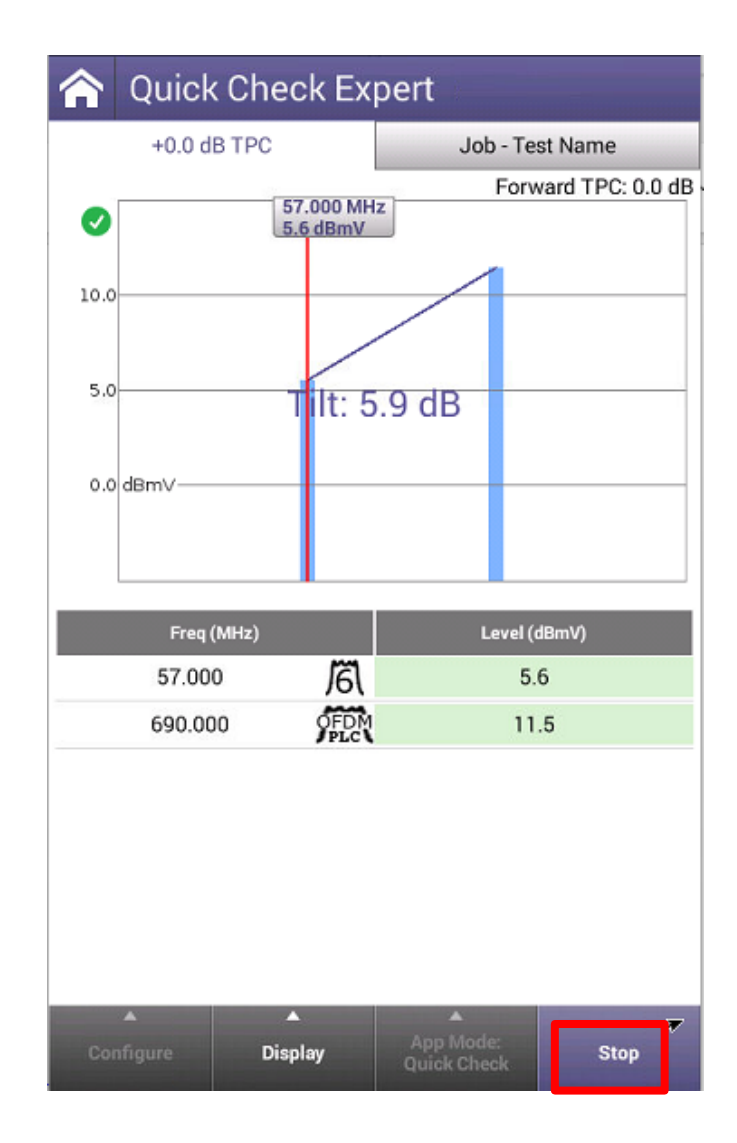

#### **Create Lo Split Template**

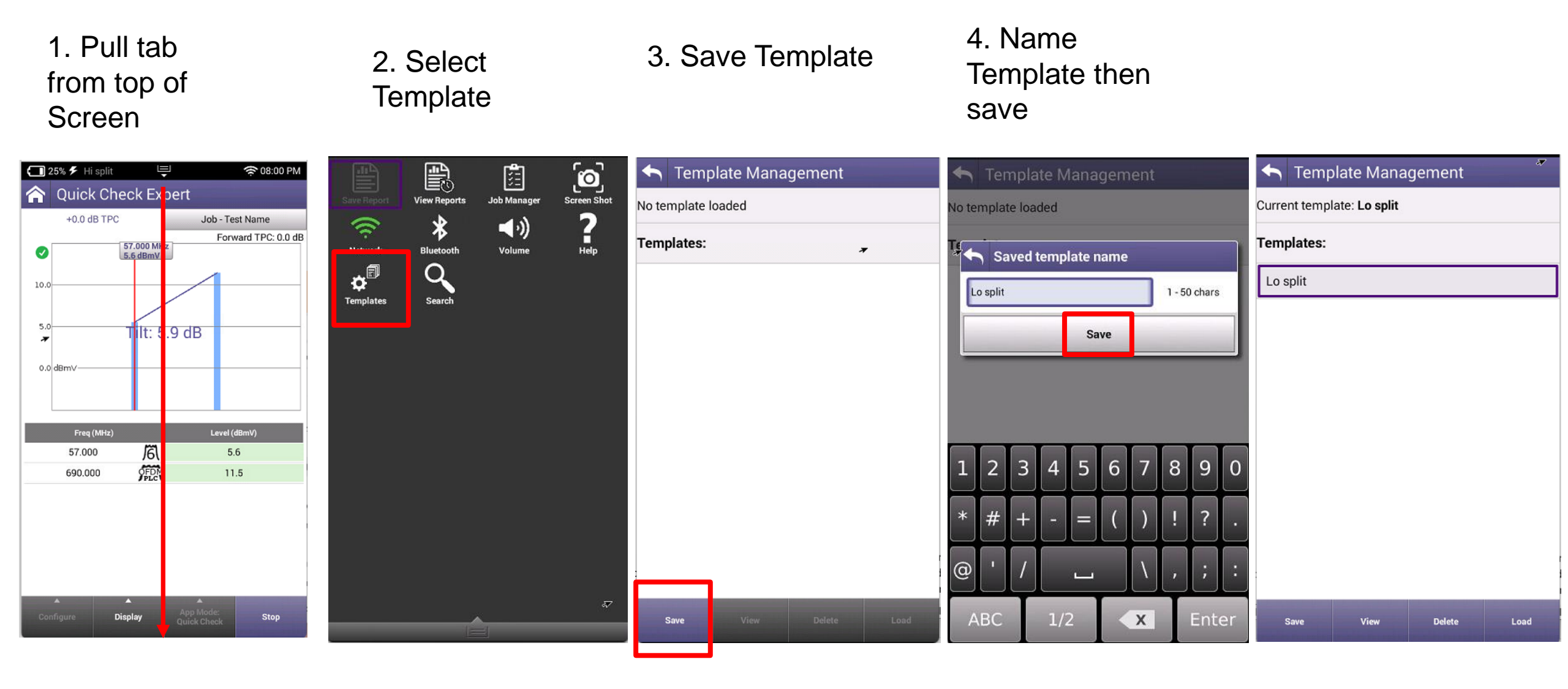

### **Create High Split Template**

俞

+0.0 dB TPC

42 - 1000 MHz

Save Test

View Tests

Тар

1. Press Configure

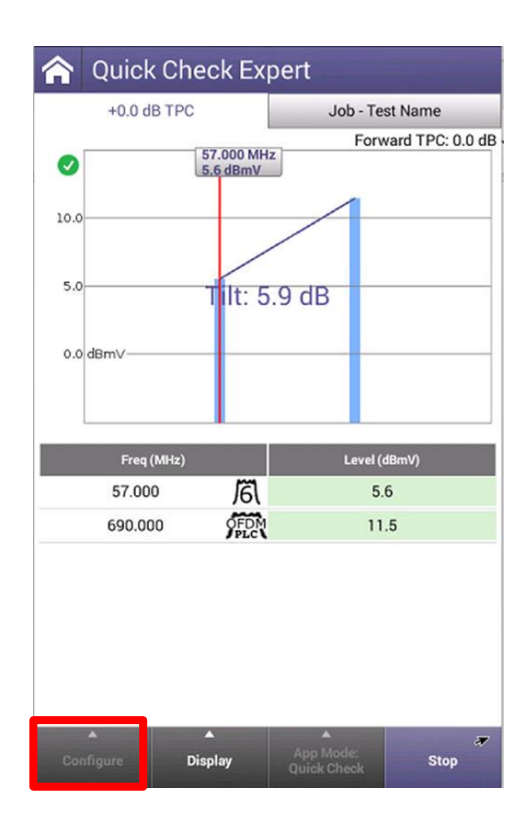

2. Select Carrier configuration

3. Select 2 Channels then Apply

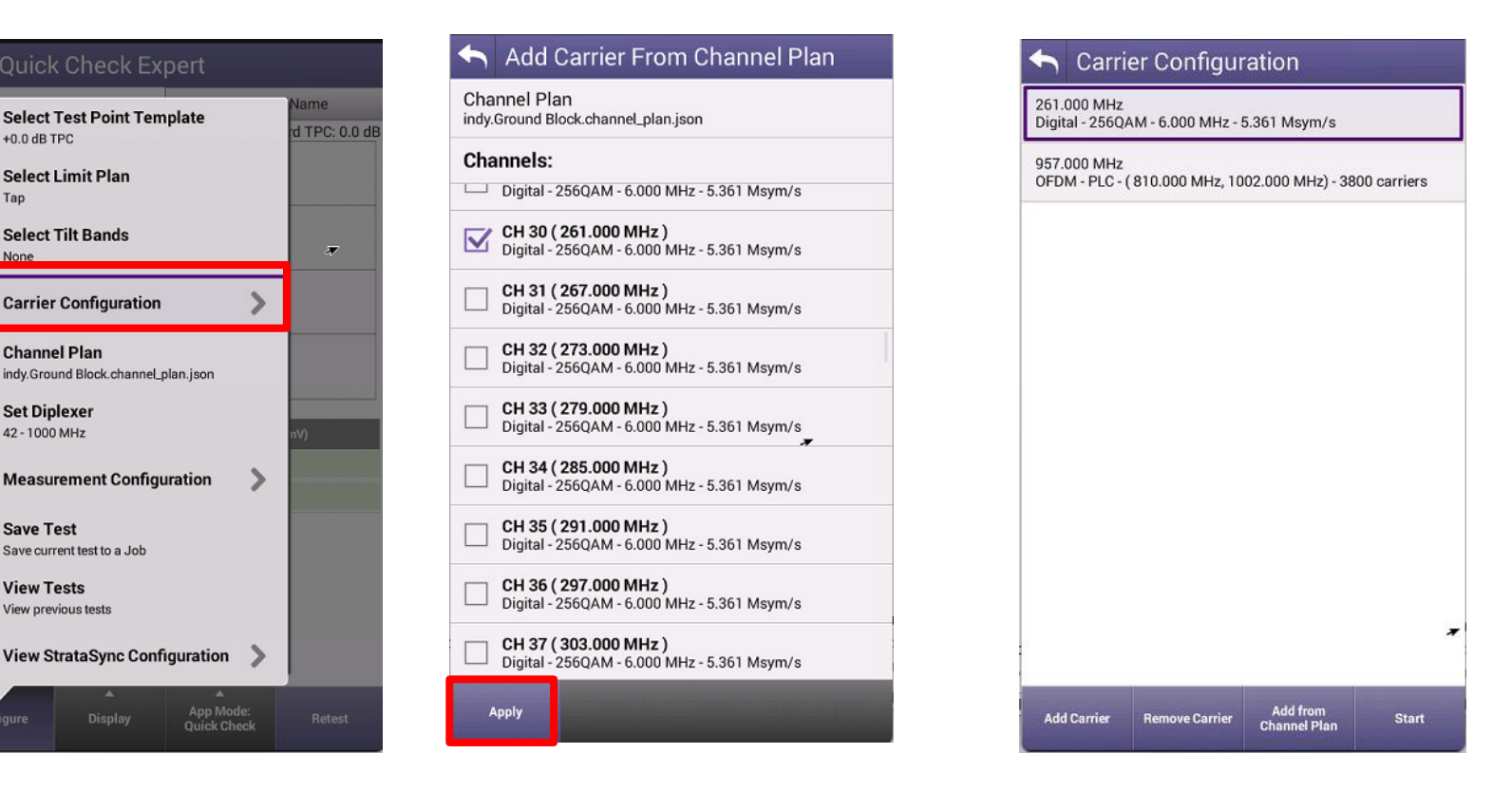

#### **Create High Split Result**

#### Carrier Configuration

261.000 MHz Digital - 256QAM - 6.000 MHz - 5.361 Msym/s

957.000 MHz OFDM - PLC - (810.000 MHz, 1002.000 MHz) - 3800 carriers

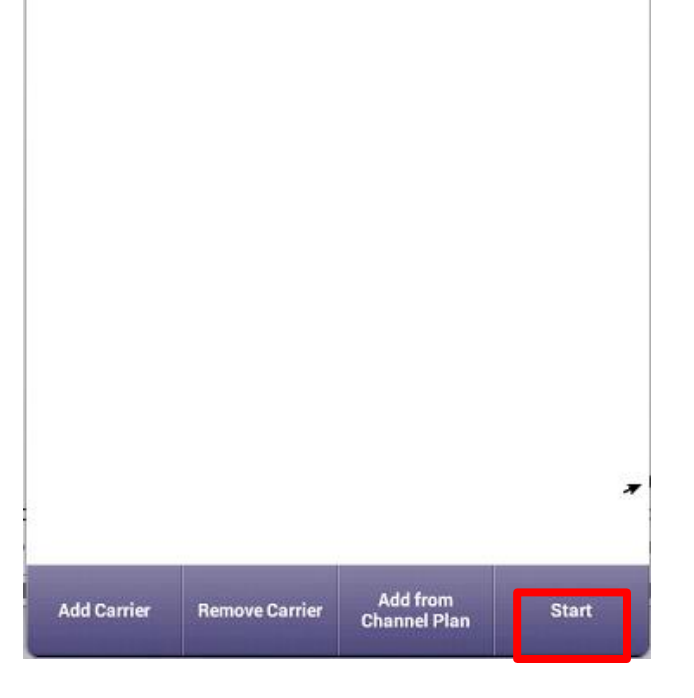

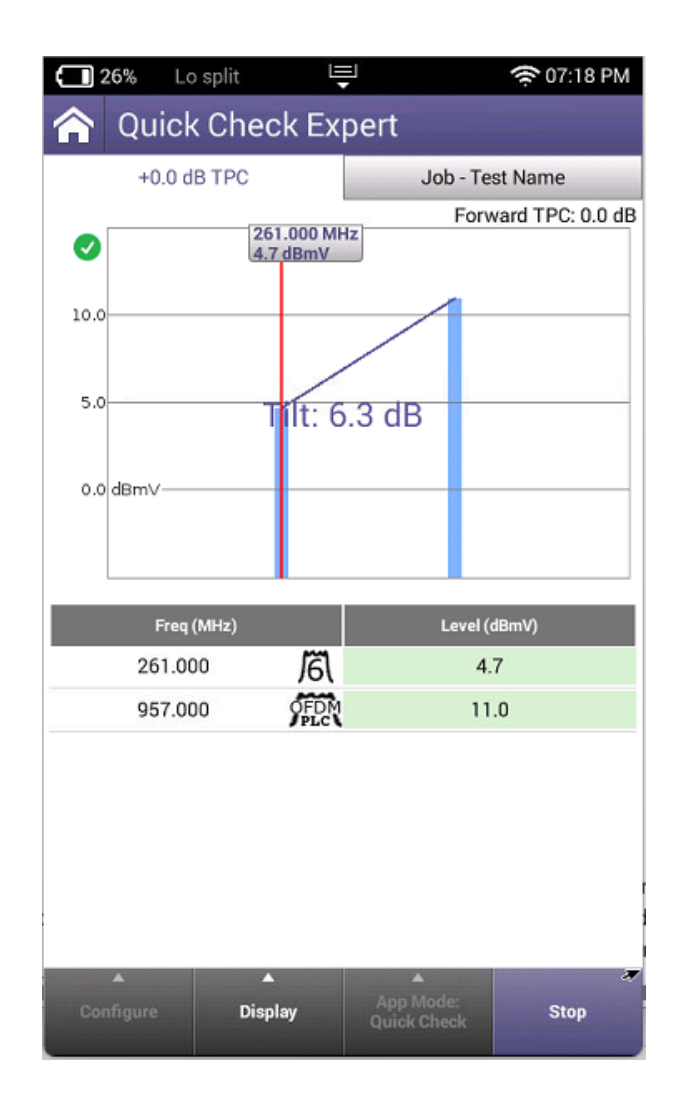

### **Create Hi Split Template**

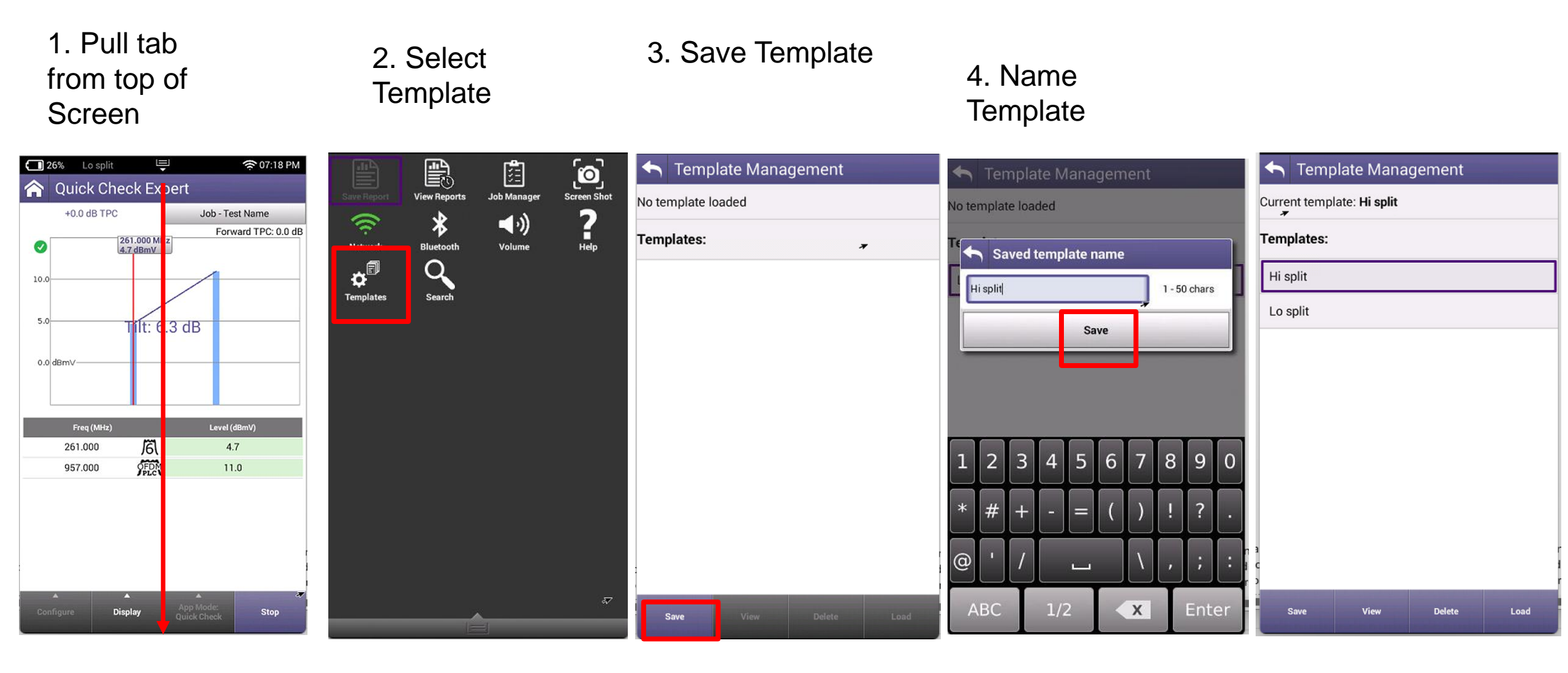

### **Setting Template**

2. Power Cycle

1. Select Template then Load

| 숙 Template Management      | 🔦 Template Management                                                                                                    | 💶 25% 🗲 Hi split 🖳 😤 07:27 PM                                                                                                    | 🐼 25% 🗲 Hi split 📮 😤 07:28 PM                                                                                                    |
|----------------------------|----------------------------------------------------------------------------------------------------|----------------------------------------------------------------------------------------------------|----------------------------------------------------------------------------------------------------|
| Current template: Hi split | Current template: <b>Hi split</b>                                                                                                    | CATV <                                                                                                    | Quick Check Expert                                                                                                    |
| Templates:                 | Templates:                                                                                                    | CATV Network                                                                                                    | +0.0 dB TPC Job - Test Name<br>Forward TPC: 0.0 d                                                                                                    |
| Hi split<br>Lo split       | Hi Loading Hi split Co Loading Hi split Co Loa | Image: Channel Expert Image: DOCSIS Expert Forward Sweep Image: Channel Expert   Channel Expert Image: Channel Expert Image: Channel Expert Image: Channel Expert   Sweepless Image: Channel Expert Image: Channel Expert Image: Channel Expert   Sweepless Image: Channel Expert Image: Channel Expert Image: Channel Expert   Sweepless Image: Channel Expert Image: Channel Expert Image: Channel Expert   Image: Channel Expert Image: Channel Expert Image: Channel Expert Image: Channel Expert   Image: Channel Expert Image: Channel Expert Image: Channel Expert Image: Channel Expert   Image: Channel Expert Image: Channel Expert Image: Channel Expert Image: Channel Expert   Image: Channel Expert Image: Channel Expert Image: Channel Expert Image: Channel Expert   Image: Channel Expert Image: Channel Expert Image: Channel Expert Image: Channel Expert   Image: Channel Expert Image: Channel Expert Image: Channel Expert Image: Channel Expert   Image: Channel Expert Image: Channel Expert Image: Channel Expert Image: Channel Expert   Image: Channel Expert Image: Channel Expert Image: Channel Expert Image: Channel Expert   Image: Channel Expert Image: Channel Expert Image: Channel Expert Image: Channel Expert   Image: Channel Expert Image: Channel Expert Image: Channel Expert Image: Channel Expert   Image: Channel Expert Image: Channel Expert | Image: Second second second |
| Save View Delete Load      | Save View Delete Load                                                                                                    | Drag icons here to create shortcut                                                                                                    | Configure Display App Mode: Stop                                                                                                    |

3. Template

here

Name appears

VIAVI

viavisolutions.com

### Thank You